## Guia de instalación

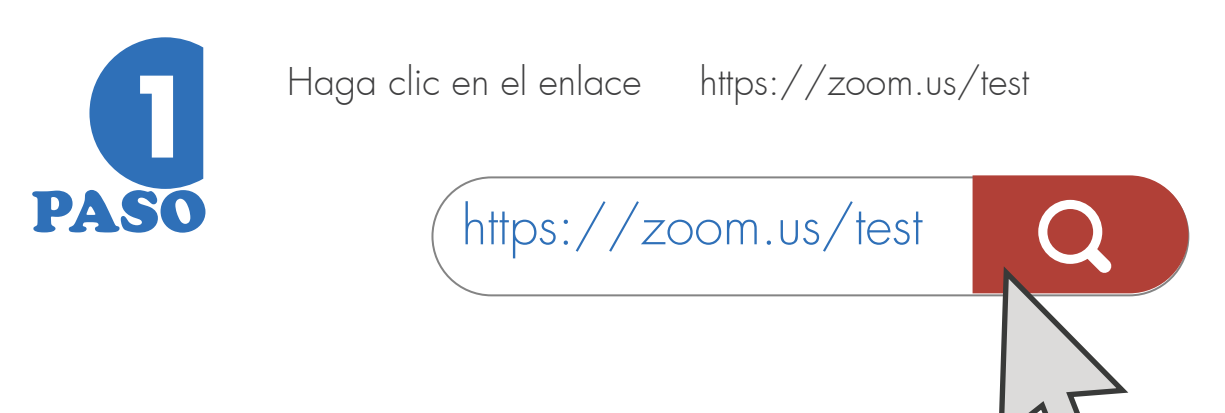

## Acceder a la reunión de prueba (clic en el botón azul "Entrar").

|      |              |                                                                                             |                                                                                     | REQUE                                            | ST A DEMO  | 1.888.799.9666  | RECURSOS |         |
|------|--------------|---------------------------------------------------------------------------------------------|-------------------------------------------------------------------------------------|--------------------------------------------------|------------|-----------------|----------|---------|
| zoom | SOLUCIONES 👻 | PLANES Y PRECIOS                                                                            | PROGRAMAR UNA REUNIÓN                                                               | ENTRAR A UNA REUNIÓN                             | SER ANFITI | RIÓN DE UNA REU | inión 🕇  | SALIR   |
| X    |              | Unirse a la r<br>Compruebe su conexió<br>Entrar<br>Li no pudo unirse a la reun<br>utilidad. | reunión de pru<br>n a Internet con una reunión<br>ión, visite Centro de soporte de: | eba<br>de prueba.<br>Zoom para obtener informaci | ón de      |                 |          |         |
|      |              |                                                                                             |                                                                                     |                                                  |            |                 | (7       | ) Ayuda |

Aparecerá una ventana indicando que está comenzando la descarga del archivo instalador. En caso que la descarga no se realice automáticamente, haga clic en el enlace llamado: "descargue y ejecute Zoom".

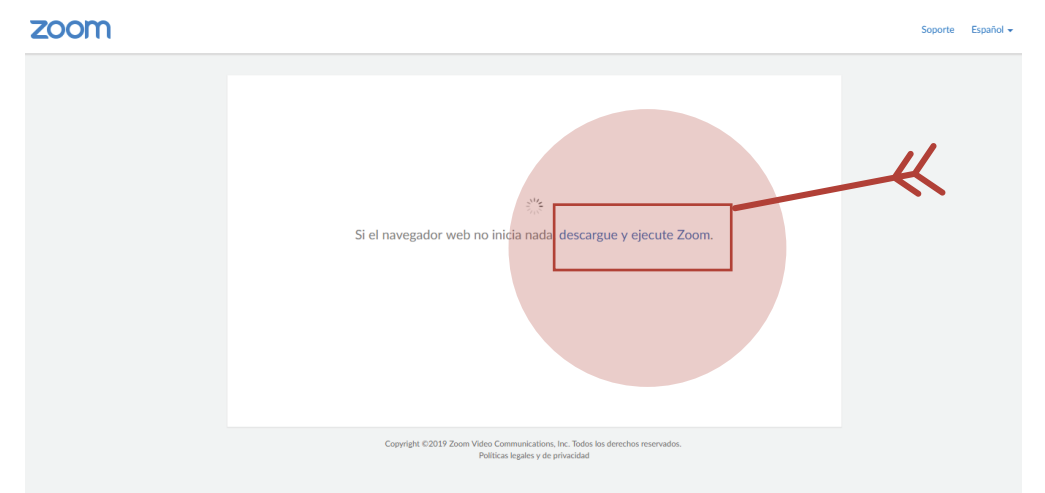

Si el navegador no muestra ninguna indicación, haga clic en los apartados: "aquí" o en "descargue y ejecute Zoom" para lanzar la reunión.

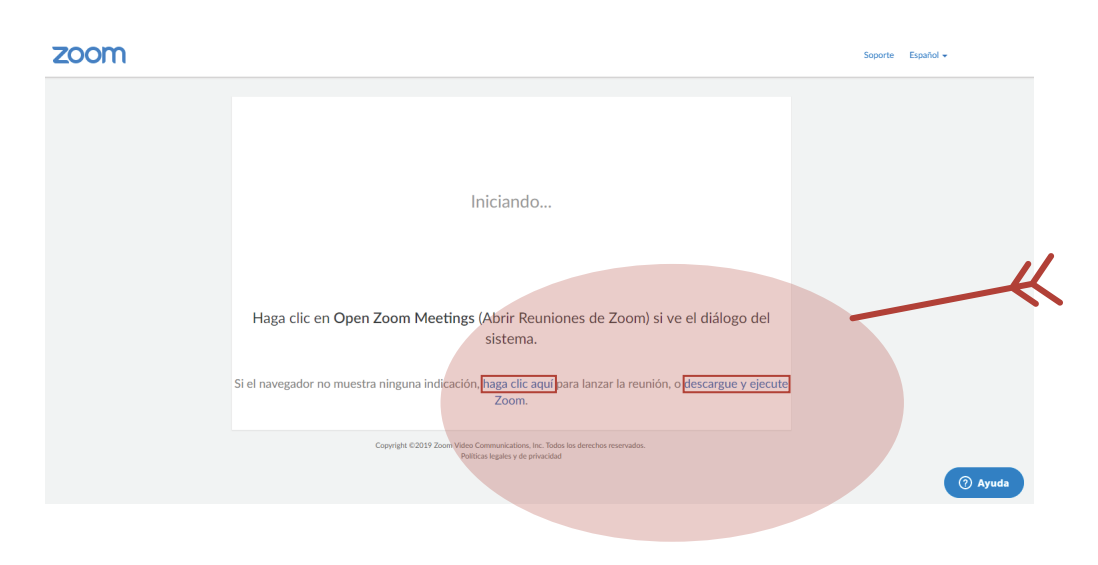

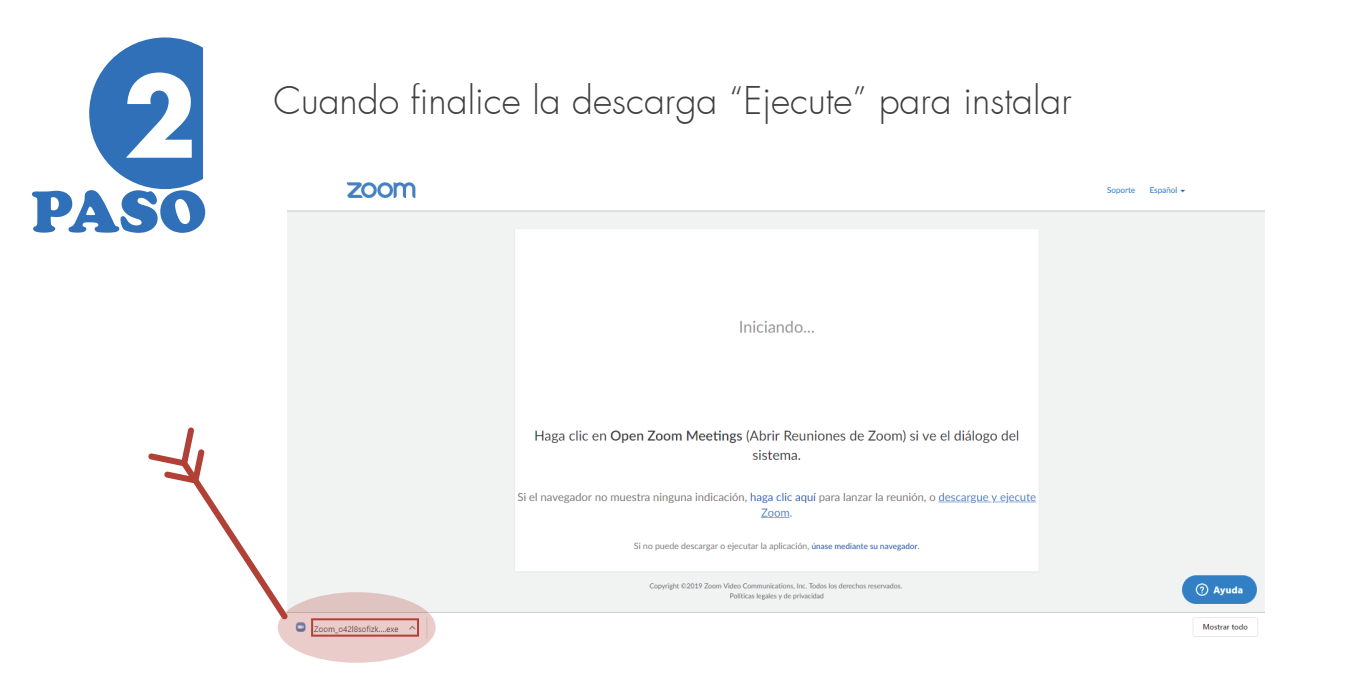

A continuación podrás visualizar que el software se está instalado, se le solicitará confirmación para abrir el programa de videoconferencia.

| zoom |                                                                                                    | Soporte Español 🗸 |
|------|----------------------------------------------------------------------------------------------------|-------------------|
|      | Your meeting will begin soon   The Zoon client you're installing will shorten the time it takes to join   a meeting   2%   Haga clic en Op   Si el navegador no muestra ninguna indicación, haga clic aquí para lanzar la reunión, o descargue y ejecute Zoom.   Si no puede descarger o ejecuter la aplicación, úraae mediante su navegador. |                   |
|      | Copyright 0/2019 Zolim Viace Communications, Inc. 10005 iso derections reservatos.<br>Políticas legales y de privacidad                                                                                                    | (?) Ayuda         |

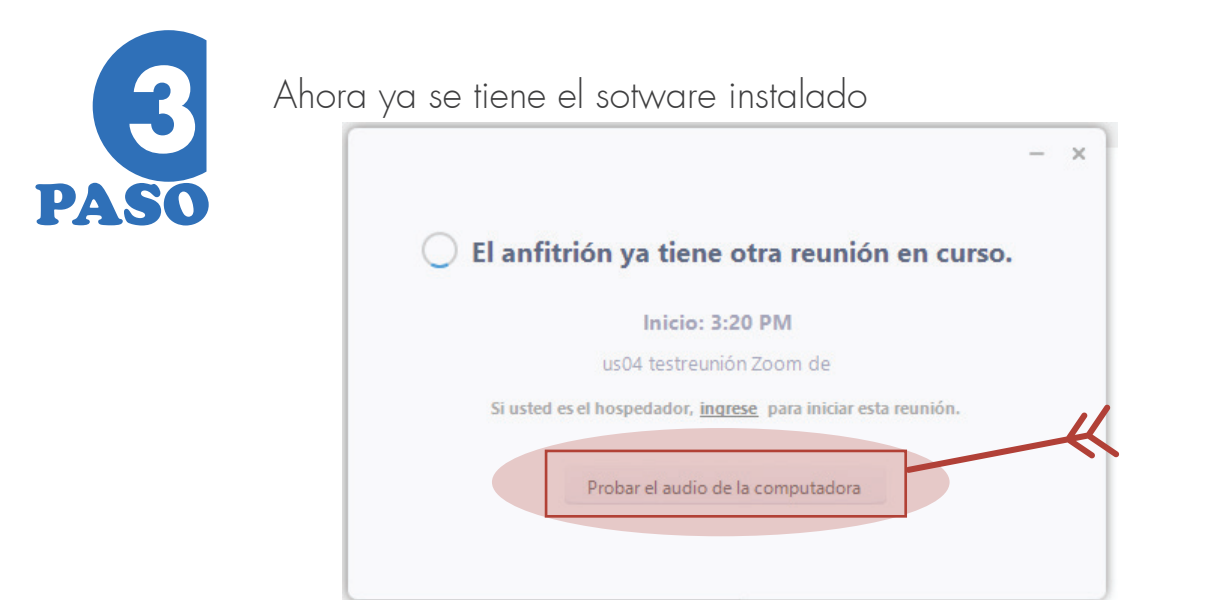

Realice la sesión de "Probar el audio de la computadora" y posteriormente "Ingrese"

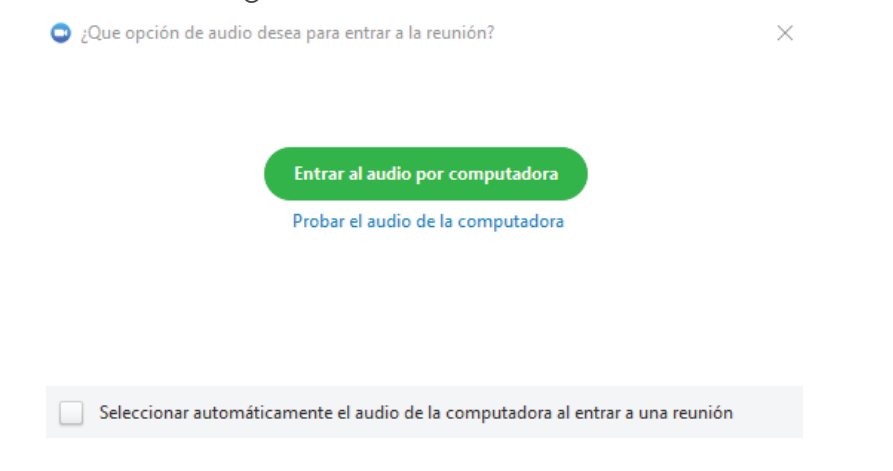